## Wie man hörbare Hörbücher auf den Computer herunterlädt

Hier werde ich Ihnen verschiedene Möglichkeiten zum Herunterladen von Hörbüchern auf PC / Mac / Android / iOS / Kindle-E-Ink-Geräte vorstellen.

#### Guide

- Play Blu-ray Movies on PS4
- Sites to download free movies for iPad
- The best site to download free music for iPod, iPhone 5s (5c/5/4s/4), iPad, iTunes and MP3 Player
- Convert MSI to EXE, the Best MSI to EXE Converter Freeware
- How to Convert H264 to MP4/AVI and Play on Computer/DVD
- How to Play Blu-ray on Wii-U and Wii
- 3 Ways to Play Flash on iPhone 6 (Plus)
- Is KEEPVID Safe? 4 Things You Should Know about KEEPVID.
- Top 5 iTunes alternatives to transfer files to iPhone
- Best Free Video Player Apps for Kindle Fire HDX Review & Download

Audible bringt Geschichtenerzählen in unser Leben wie nie zuvor. Ich liebe es, hörbare Bücher bei der Arbeit zu hören, weil dadurch der Tag schnell vergeht. Darüber hinaus stehen viele Titel zur Auswahl. Aber haben Sie jemals auf einer Klippe Aufhänger stecken beim Hören online hörbar? Wenn Ihre Antwort Ja lautet, würde ich Ihnen empfehlen, audible für das Offline-Hören herunterzuladen. Hier werde ich Ihnen verschiedene Möglichkeiten zum Herunterladen von Hörbüchern auf PC / Mac / Android / iOS / Kindle-E-Ink-Geräte vorstellen.

## Wie lade ich Hörbücher auf Computer herunter?

### Hörbücher herunterladen unter Mac

Am einfachsten ist es, hörbare Bücher auf den Mac herunterzuladen. Hier sind detaillierte Schritte:

1. Melden Sie sich über einen Webbrowser bei Audible.com an. Gehen Sie dann direkt zu Ihrer Audible Library.

2. Suchen Sie das Hörbuch, das Sie herunterladen möchten. Klicken Sie auf "Download", um es herunterzuladen.

| an amagon company   | Library Wish List Browse ~ Member Benefits Gifts Inside Audible ~                                                | Find your next great listen Q<br>Advanced Sear |
|---------------------|----------------------------------------------------------------------------------------------------|------------------------------------------------|
| Library             |                                                                                                    |                                                |
| Titles Colleg       | tions Podcasts                                                                                                   | Search your library Q                          |
| All Finished Unfini | shed                                                                                                    | Date Added v Select                            |
|                     |                                                                                                    |                                                |
| FREE                | By: Chris Anderson                                                                                               | 6h 58m                                         |
|                     | FREE: Ine Future of a Radical Price<br>By: Chris Anderson<br>Narrated by: Chris Anderson<br>숫숫숫숫숫 Write a review | 6h 58m<br>Listen now<br>Download               |

3. Das Hörbuch wird in Kürze auf Ihren Computer heruntergeladen.

4. Um die heruntergeladenen Hörbücher in iTunes zu importieren, klicken Sie einfach darauf und sie werden automatisch mit iTunes oder iBooks geöffnet (iBooks ist für Mac Catalina 10.15 oder eine neuere Version). Und Sie werden Anfrage, diese Computer für Ihre hörbare Konto zu autorisieren. Klicken Sie auf "Ja" und Sie werden zur Audible-Anmeldeseite weitergeleitet.

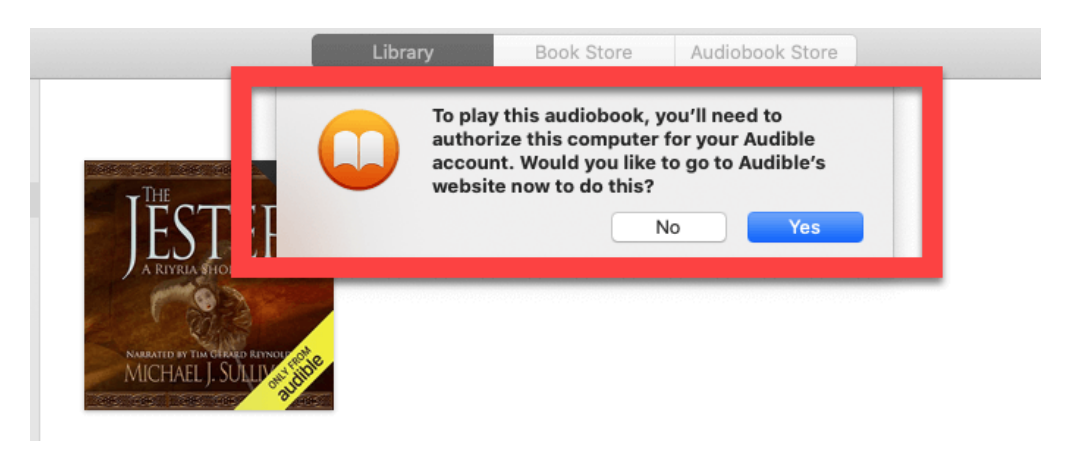

5. Melden Sie sich erneut bei Ihrem hörbaren Konto an und klicken Sie auf "Jetzt aktivieren", damit iTunes oder Apple Books Ihre hörbaren Hörbücher öffnen können..

|                                                                                                | Library | Wish List  | Browse ~ | Member Benefits | Gifts | Inside Audible $\sim$         | Find your next great listen | Q<br>ed Search |
|------------------------------------------------------------------------------------------------|---------|------------|----------|-----------------|-------|-------------------------------|-----------------------------|----------------|
| Listen to Audible books and podcasts in iTunes or Apple Books<br>Get started by clicking below |         |            |          |                 |       |                               |                             |                |
|                                                                                                |         | For more i |          | Activate No     | ow    | nes or Annie Rooks learn more |                             |                |

1: Wo sind hörbare Bücher auf dem Mac gespeichert?

Frage

Antwort: Wenn Sie hörbare Bücher auf Ihren Mac herunterladen, wird Ihr gefragt, wo der Download hörbare Bücher zu speichern, erinnern Sie bitte diesen Ort.

### Hörbücher auf den PC herunterladen (Drei-Methoden)

Für Windows-Computer gibt es weitere Möglichkeiten.

## Laden Sie Audible-Bücher von Audible.com über den Browser herunter (mithilfe des Audible Download Managers).

Anders als bei Mac, ist **Audible Download Manager** ein must-have-Tool hörbare Bücher auf Windows zum Download bereit. Bitte installieren Sie dieses kleine Tool zuerst und aktivieren Sie es, indem Sie auf "Optionen" >> "PC aktivieren" klicken. Geben Sie dann Ihre Audible-Kontoinformationen ein und klicken Sie auf "Jetzt aktivieren". Dies ist das Must-sein Schritt, wenn Sie Ihre Audible Bücher über Audible Download Manager herunterladen möchten.

1. Melden Sie sich dann bei Ihrer hörbaren Bibliothek an und klicken Sie auf "Herunterladen", um hörbare Bücher herunterzuladen. Dieses Mal erhalten Sie die Dateien im ADH-Format. Tatsächlich ist .adh nur der Download-Link für hörbare Bücher, nicht der vollständige Inhalt.

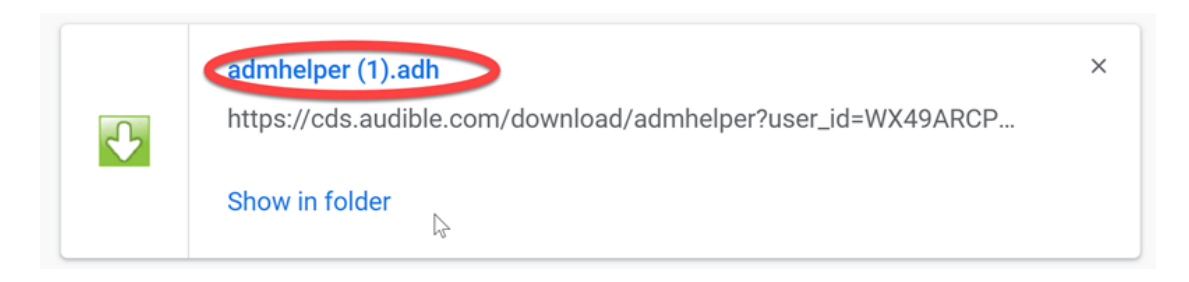

2. Doppelklicken Sie auf .adh, und der Audible Download Manager beginnt mit dem Herunterladen des tatsächlichen Inhalts Ihrer Audible Books.

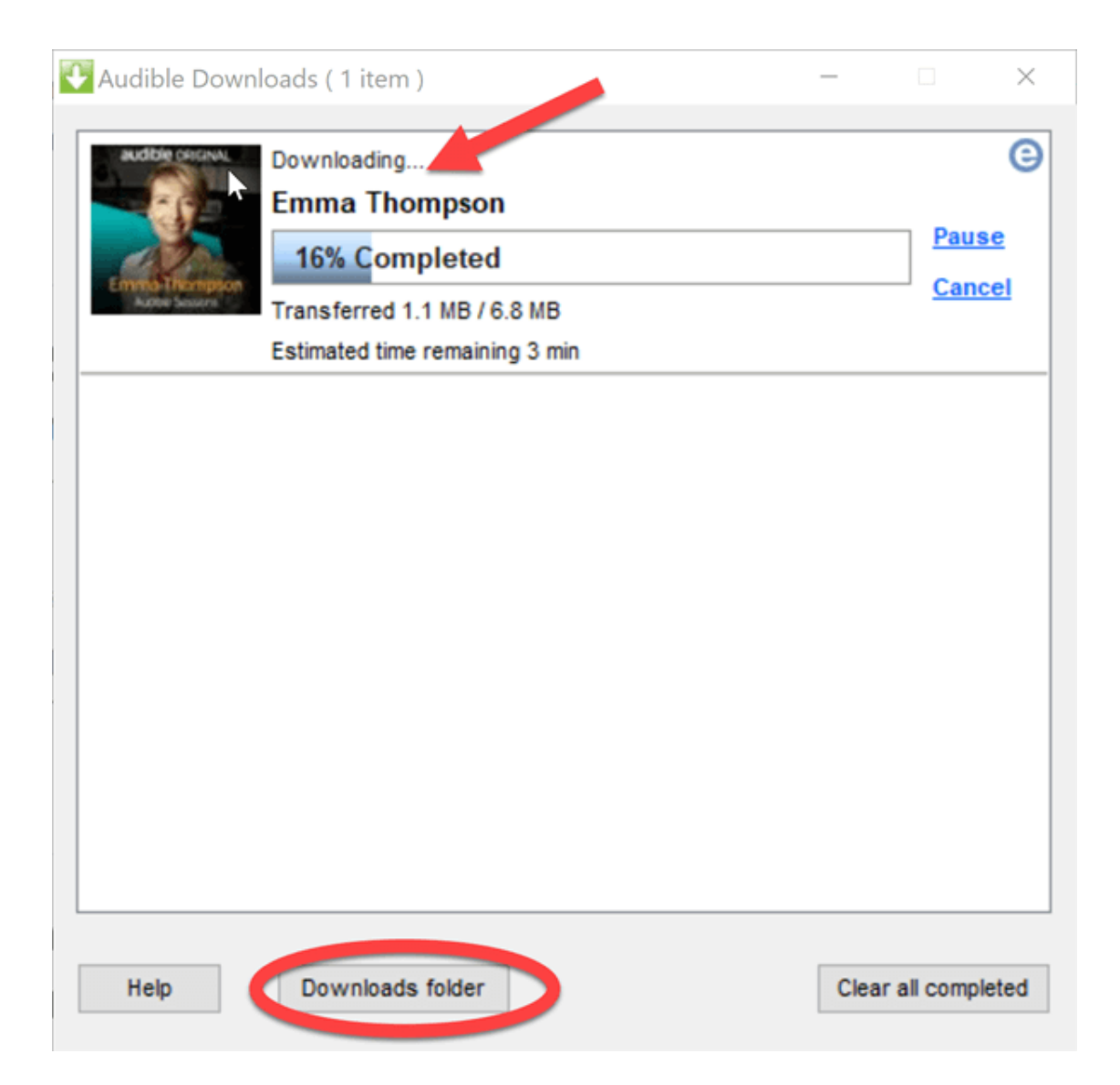

3. Sobald Sie fertig sind, werden die heruntergeladenen Dateien hörbare automatisch vom Windows Media Play / Audible Manager / iTunes entsprechend Ihrer Einstellung auf Audible Download Manager abgespielt werden.

|                                 | NC.                              |        |
|---------------------------------|----------------------------------|--------|
| General Settings                |                                  | ×      |
|                                 |                                  |        |
| Save Downloaded files to:       |                                  |        |
| C: \Users\Public\Documents\A    | udible \Downloads \              |        |
|                                 |                                  |        |
| Change Location                 |                                  |        |
|                                 |                                  |        |
| After download import files to: |                                  |        |
| 🗸 🖂 AudibleManager              | Launch when imported             |        |
|                                 |                                  |        |
| V Windows Media Player          | Launch when imported             |        |
|                                 |                                  |        |
| V 🗸 iTunes                      | iTunes will launch automatically |        |
|                                 |                                  |        |
|                                 |                                  |        |
|                                 |                                  |        |
|                                 |                                  |        |
|                                 | Save Settings                    | Cancel |

# Hinweis: Wenn Sie die Audible-Dateien auf Ihrem PC spielen wollen, Ihren Computer mit Ihrem Audible Konto Ermächtigung ist ein Must-Have für Schritt.

Wollen Sie wissen, wie man DRM-freie MP3files konvertieren .adh, lesen Sie bitte Wie admhelper in MP3 konvertieren.

#### Frage 2: Wie finde ich meine heruntergeladenen hörbaren Dateien auf dem PC?

Antwort: Wenn Sie hörbare Bücher über hörbare Download-Manager den Download starten, klicken Sie bitte auf "Downloads-Ordner" den Ordner zu öffnen, dass heruntergeladene hörbare Bücher enthält.

Wenn Sie Ihren Manager für hörbare Downloads geschlossen haben, ist hier der Standardpfad für hörbare Dateien: *C:\Users\Public\Documents\Audible\Downloads* 

#### Frage 3: Wie kann ich Audible-Bücher anhören, ohne Ihren Computer zu autorisieren?

Antwort: Wenn Sie Hörbücher ohne Autorisierung anhören möchten, müssen Sie die Hörbücher in das MP3-Format konvertieren und dann in Ihre Player importieren.

#### Download von Audible-Hörbüchern über AudibleSync (Windows 8/10)

Die AudibleSync-App ist eine Windows 10-App für deinen Computer, mit der du deine Titel schnell und einfach herunterladen kannst. Mit AudibleSync kannst du deine Titel auch auf einen MP3-Player übertragen.

1.Herunterladen & installieren AudibleSync und Login, um es mit Ihrem hörbaren Konto.

2. Klicken Sie in der Bibliothek auf die Schaltfläche "Download", um Ihre Hörbücher herunterzuladen. Sobald der Vorgang abgeschlossen ist, verschwindet der Download-Button.

| SO LONG<br>LOLLIPOPS | So Long, Lollipops<br>By: Sarah Lyons Fleming<br>Narrated By: Julia Whelan<br>Public: Until the End of the World<br>Peter watched his new family drive away, certain it was the last time he'd ever<br>see them. But sometimes plans go awry in the best way. Now, the plan is to get<br>back to them | 3h 12m<br>Download |
|----------------------|----------------------------------------------------------------------------------------------------|--------------------|
| audible original     | Emma Thompson<br>By: Robin Morgan-Bentley<br>Narrated By: Emma Thompson<br>Academy Award, Golden Globe, and Emmy- winning actress and screenwriter<br>Emma Thompson chats to Audible's Robin Morgan about her part in an<br>exclusive dramatisation of Northanger Abbey                               | 2% Downloaded      |

#### Frage 4: Wo sind Hörbücher (über AudibleSync heruntergeladen) auf meinem PC gespeichert?

**Antwort:** Der Speicherort von Audible–Büchern unter Windows ist: *C:* |*Users* | |*AppData* | *Roaming* |*A udibleSync* | *downloads* 

#### Laden Sie hörbare Bücher über Audible Windows 10 App

Audible Windows App ist eine All-in-One-App, mit der Sie hörbare Bücher kaufen, herunterladen und anhören können. Das Herunterladen von Hörbüchern über die Audible Windows-App ist sehr einfach.

1. Holen Sie sich die Audible-App aus dem Windows 10 Store. Melden Sie sich dann mit Ihrem hörbaren Konto an.

2. Gehen Sie in die Bibliothek und suchen Sie die hörbaren Bücher, die Sie herunterladen möchten. Klicken Sie auf das Buchcover, um es herunterzuladen.

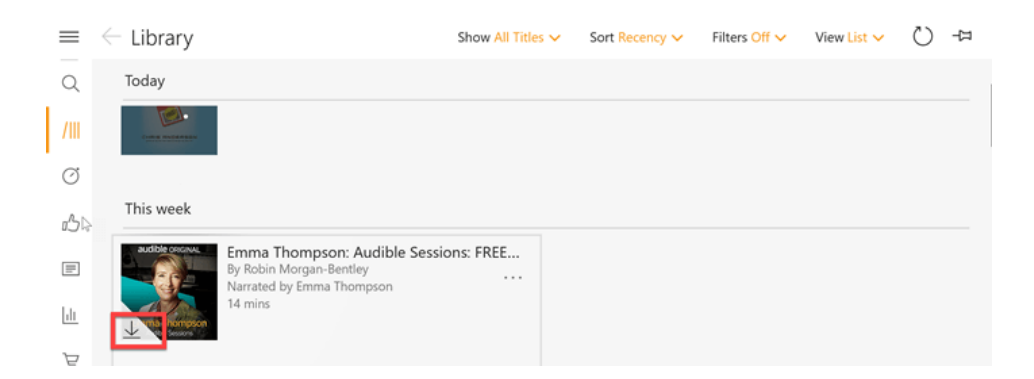

#### Frage 5: Wo speichert Audible Die Hörbücher Windows 10?

Antwort: Hörbücher, die über die Audible Windows-App heruntergeladen wurden, finden Sie hier: *C:\Users\epubo\AppData\Local\Packages\AudibleInc.AudibleforWindowsPhone\_xns73kv1ymhp2\LocalState\Content* 

Oder Starten Sie Audible App > Einstellungen > Downloads > Download-Ziel > Speicherort. Dann können Sie auswählen, wo Sie Audible Hörbücher auf dem Computer speichern.

### Laden Sie Audible Books auf Android / iOS herunter

Um Audible auf Mobilgeräten herunterzuladen, laden Sie bitte die Audible-App für Android oder iOS in Ihrem App Store herunter.

1. Starten Sie die Audible App und melden Sie sich an.

2. Gehen Sie zur Bibliothek >> Cloud >> Klicken Sie auf den Download-Pfeil und die hörbaren Bücher werden heruntergeladen.

#### Frage 6: Wo werden hörbare Bücher unter iOS gespeichert?

**Antwort:** Da iOS das nahe System ist, kann nicht festgestellt werden, wo hörbare Bücher auf dem iOS-Gerät gespeichert sind.

#### Frage 7: Wo sind hörbare Bücher auf Android gespeichert?

Antwort: Der Standardpfad der Audible-Bücher unter Android lautet: *This PC*|Your Android device name|Internal storage|Android|data|com.audible.application|files

![](_page_6_Picture_11.jpeg)

## Laden Sie Hörbücher auf Kindle-E-Ink-Geräten herunter

Wissen Sie, dass einige Kindle-Geräte hörbares Hören unterstützen? Das ist Wahrheit. Mit vielen Kindle-Geräten können Sie hörbare Bücher herunterladen und anhören.

| Device                                        | Audible Compatible |
|-----------------------------------------------|--------------------|
| Kindle Paperwhite (10th Gen)                  | Yes                |
| Kindle Oasis (9th Gen)                        | Yes                |
| Kindle Oasis (8th Gen)                        | Yes                |
| Kindle (8th Gen)                              | Yes                |
| Kindle (1st & 2nd Gen)                        | Yes                |
| Kindle Touch                                  | Yes                |
| Kindle Keyboard                               | Yes                |
| Kindle DX                                     | Yes                |
| Kindle Fire (1st & 2nd Gen)                   | Yes                |
| Kindle Fire HD (2nd & 3rd Gen)                | Yes                |
| Kindle Fire HDX (3rd Gen)                     | Yes                |
| Fire HDX (4th Gen)                            | Yes                |
| Fire HD (4th–8th Gen)                         | Yes                |
| Fire (5th Gen)                                | Yes                |
| Kindle Paperwhite (5th Gen, 6th Gen, 7th Gen) | No                 |
| Kindle (7th Gen)                              | No                 |
| Kindle Voyage                                 | No                 |

Hier finden Sie die vollständige Liste der von Audible unterstützten Kindle-Geräte.

Nachdem Sie Ihre Audible Bücher erworben haben, können Sie es in Ihrer Kindle Bibliothek mit "Audible"-Markierung auf dem Buchdeckel finden. Tippen Sie auf das Buchcover, um es herunterzuladen.

![](_page_8_Picture_0.jpeg)

Ich denke, jetzt haben Sie alle Ihre Hörbücher heruntergeladen.

Wenn Sie Ihr Audible in drm-freies MP3 konvertieren möchten, laden Sie einfach **imElfin Audible Converter** herunter, um die kostenlose Testversion noch heute zu erhalten.

![](_page_8_Picture_3.jpeg)

Imelfin Audible Converter

- ØDRM Schutzt aufheben verlustfrei
- Search Auf einmal mehrere Audible AA/AAX in MP3/M4B konvertieren
- OHörbuch in Kapitel aufteilen

- Autor und Metadaten vom Hörbuch beibehalten
- 60X-Speed schnelle Konvertierung

![](_page_9_Figure_2.jpeg)

This pdf is generated upon https://www.imelfin.com/wie-man-hrbare-hrbcher-auf-dencomputer-herunterldt.html, and the original author is Imelfin.